#### STEP-1 入会登録画面へアクセス

|                                         |                                                                                                    | お知らせ スケジュール フォトギャラリー         | 団体概要 お問合せ |
|-----------------------------------------|----------------------------------------------------------------------------------------------------|------------------------------|-----------|
|                                         | <b>会員の方はこちら</b><br>Dグイシルと/たワードを入力して 「ログイン」を押してください、<br>マイページをご利用いただけさす。<br>メールアドレス Eメールアドレス<br>パスワード 「パスワード<br>→ ログイン<br>→ パスワードを忘れた方はこちら |                              |           |
|                                         | <ul> <li>● はじめての方は下記をご確認ください</li> <li>新規会員申請はこちら</li> <li>新規入会登録(無料) →</li> <li>登録されます。</li> <li>△日明まは短いのほたいどをづく明にいまだ。)すます。</li> </ul>    | 新規入会登録(無料)を押して<br>入会登録フォームへ! |           |
|                                         | 仮ログインID入力はこちら<br>仮ログインID入力 ◆<br>団体より通知された例D、仮パスワードを入力して承認を行ってく<br>ださい。                                                                    |                              |           |
| 団体概要 Penya F.C. Barcelona Japanお問合せフォーム |                                                                                                    |                              |           |
|                                         | MIIT+ MIIT+とは 運営会社                                                                                                    |                              |           |

# STEP-2 入会申請

|                                         |             |                                    |                     | お知らせ スケジュール フォトギャラリー 団体概要 お問合せ               |
|-----------------------------------------|-------------|------------------------------------|---------------------|----------------------------------------------|
|                                         |             |                                    |                     |                                              |
| 『Penya F.C. B                           | arcelona Ja |                                    | 目に入力をお願いし           | /ます。                                         |
| メールアドレス認証                               |             |                                    |                     |                                              |
| 氏名                                      | 政策          | <b>姓</b><br>山田                     | <b>名</b><br>太郎      |                                              |
| フリガナ                                    | 必須          | <b>セイ</b><br>ヤマダ                   | <b>メイ</b><br>タロウ    |                                              |
| メールアドレス                                 | 政策          | Eメールアドレス<br>※ドメイン指定受信を設定されている方は「no | reply@miitus.jp」からの | Dメールを受信可能に設定                                 |
|                                         |             | してください。 送信                         |                     |                                              |
|                                         |             |                                    |                     |                                              |
|                                         |             |                                    |                     | 氏名とメールアトレスを入力してくたさい<br>ファンクラブ事務局よりメールが配信されます |
| 団体概要 Penya F.C. Barcelona Japanお問合せフォーム |             |                                    |                     |                                              |
|                                         |             | MiiT+ MiiT+とは 運営会社                 |                     |                                              |
|                                         |             |                                    |                     |                                              |

### STEP-3 記載URLにアクセス

| Penya F.C. Barcelona Japan 入会申請確認メール                                                                                    |           |          |
|----------------------------------------------------------------------------------------------------|-----------|----------|
|                                                                                                    |           |          |
| Penya F.C. Barcelona<br>Japanの入会申請のお申込みを受け付けました。<br>入会申請の内容を確認させていただき、担当者よりご連絡させていただきま                                  | す。        |          |
| 受付番号: 000022349                                                                                                    |           |          |
| 登録団体: Penya F.C. Barcelona Japan                                                                                        | URLをア     | クセスし、    |
| 登録を完了するために、以下のURLから入会申請を行ってください。                                                                                        | 入会申請手続き   | を行ってください |
| →<br>https://miitus.jp/t/pbj/registration/auth/001e8a4a97f6b8003342db3aab4a9b8                                          | <u>3/</u> |          |
| ・このメールの有効期限は2018-04-10 11:43:01までです。<br>記載のURLが有効期限切れの場合は、あらためての入会申請手続きをお願し<br>ます。                                      | いたし       |          |
| ・このメールは、Penya F.C. Barcelona<br>Japanへの登録をお申し込みいただいた方に自動送信してい<br>ます。本メールにお心当たりがない場合は、誠に恐れ入りますが、破棄して<br>だけますようお願い申し上げます。 | いた        |          |

### STEP-4 会員入会申請情報の入力

| ― 登録申請フォーム ―                             |               |                   |                  |              |            |  |
|------------------------------------------|---------------|-------------------|------------------|--------------|------------|--|
| ユーザー情報入力                                 |               |                   |                  |              | 必要情報をご記入し、 |  |
| 氏4                                       | 1 <b>1</b> 83 | <b>姓</b><br>山田    | <b>名</b><br>太郎   |              | 申請を行ってください |  |
| フリガラ                                     | 必須            | <b>セイ</b><br>ヤマダ  | <b>メイ</b><br>タロウ |              |            |  |
| 郵便番                                      | 8 <b>8</b> 8  | 例)123 -           | 例)4567           |              |            |  |
| 都道府」                                     | 必須            | - 選択してください -      |                  |              | •          |  |
| 住戶                                       | á 必須          |                   |                  |              |            |  |
| 建物名や部屋番組                                 | 17            | 例) 〇△ビル123号室      |                  |              |            |  |
|                                          |               | ※建物名がある場合は必ず入力し   | して下さい            |              |            |  |
| 連絡分                                      | 必須            | 例)090-0000-0000   |                  |              |            |  |
|                                          |               | ※・(ハイフン)を付けて入力して。 | ください             |              |            |  |
| 生年月日                                     | 必須            | 2016 年            | - 7月             | - <b>v</b> E | 3          |  |
| 115                                      | 必須            | - 選択してください -      |                  |              | T          |  |
| パスワー                                     | 必須            | 半角英数8文字以上で入力して    | て下さい             |              |            |  |
| パマロード体験                                  |               | 確認のため、もう一度入力し     | マ下さい             |              |            |  |
|                                          | 12794         |                   |                  |              |            |  |
| 氏名ローマ字(大文字フ)<br>ネーム)※Penyaカード(<br>記載されます | 必須            |                   |                  |              |            |  |

# STEP-5 入会完了メール

| <br>Penya F.C. Barcelona Japan, 入会登録メール                                          |                                       |            |
|----------------------------------------------------------------------------------|---------------------------------------|------------|
|                                                                                  |                                       | l          |
| この度は、 Penya F.C. Barcelona Japanへの入会登録<br>Penya F.C. Barcelona Japan への登録が完了しました | ≹をいただき、誠にありがとうございます。<br>Eのでお知らせいたします。 | 1          |
| 登録団体: Penya F.C. Barcelona Japan                                                 |                                       |            |
| 団体へのお問合せ:                                                                        | 本メールが届き次第                             | _          |
| <b>下記URLより団体ページにアクセスしてください。</b><br>→ 団体URLが表示されます                                | - ファングラフベーシにログイン可能となりま<br>            | - <b>j</b> |

STEP-6 マイページにログイン

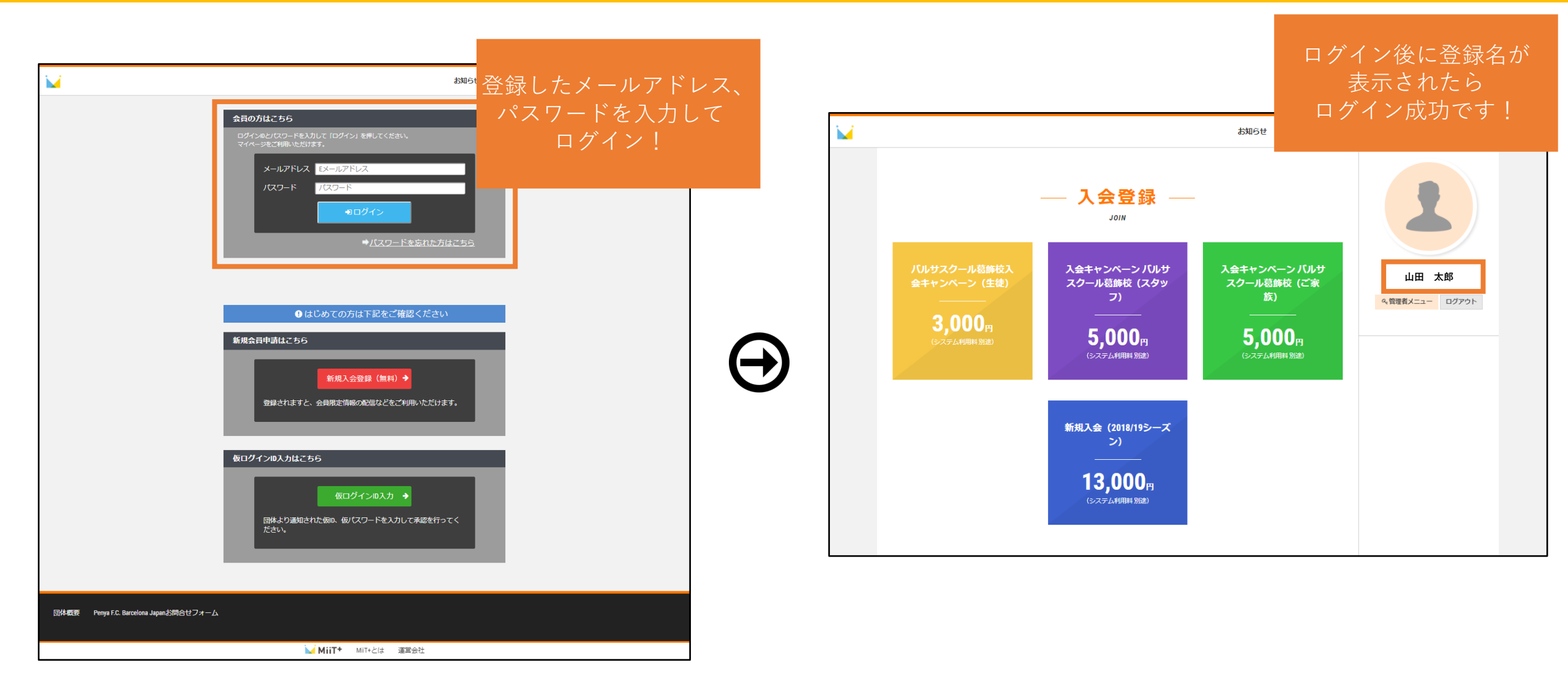

STEP-7 ご入会の支払い・登録

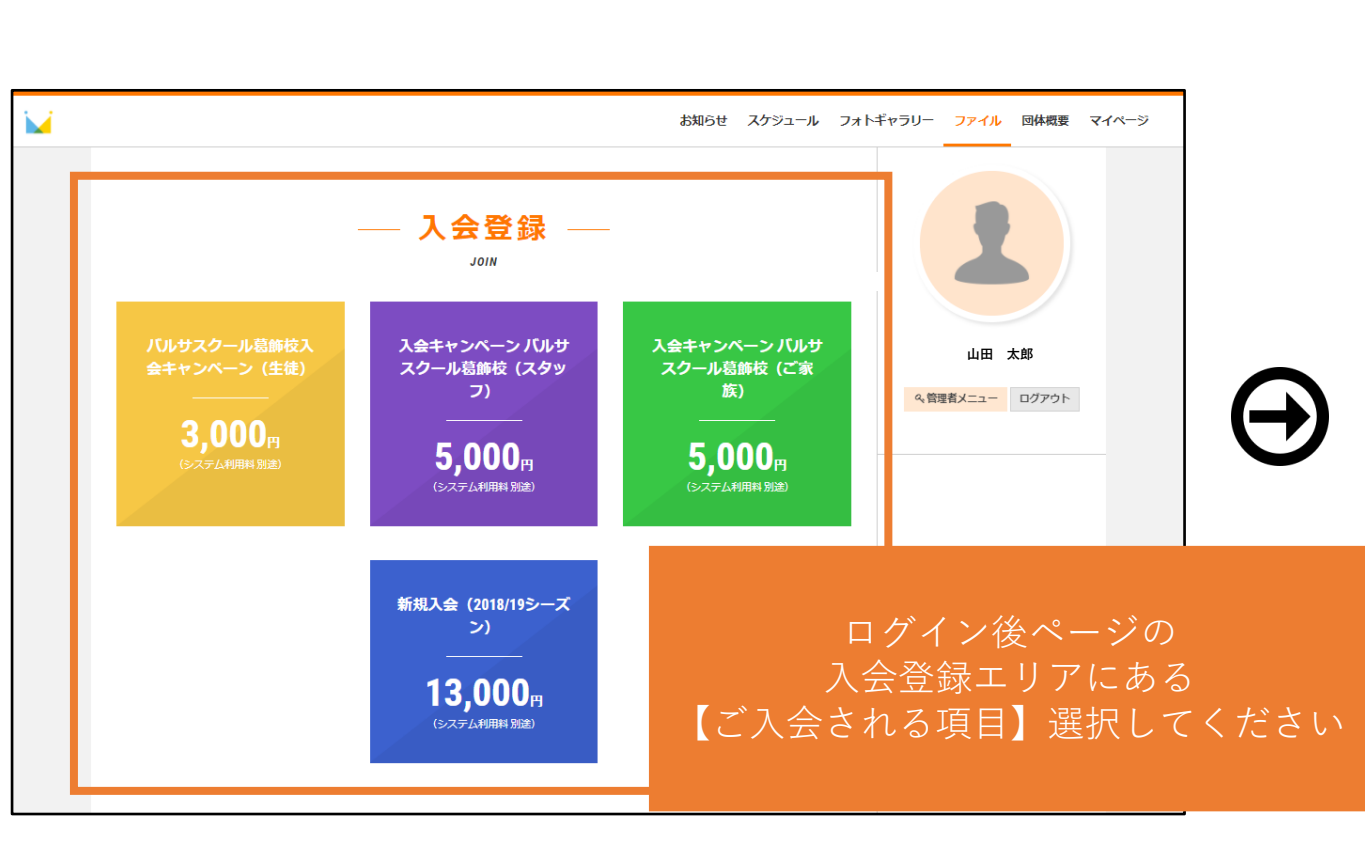

| — 決済 —                                                                                                    | 1                          |
|----------------------------------------------------------------------------------------------------|----------------------------|
| 新規入会(2018/19シーズン)<br>Perya F.C. Barcelona Japan初回の入会費用です。(入会会10,000円1年会買3,000円)<br>入会費用の納入により正式にPBJ会員となり、FCBからカードが発行されます           | 山田 太郎<br>4、国連市メニュー ログアウト   |
| 名称                                                                                                    |                            |
| 新規入会 (2018/19シーズン)                                                                                                    |                            |
| 支払期間<br>2018年2月1日 0時0分より 2019年1月31日 23時59分まで                                                                                       |                            |
| 6.97                                                                                                    |                            |
| 亚相<br>13,000円(税込)                                                                                                    |                            |
| システム利用料                                                                                                    |                            |
| 702円(税込)                                                                                                    |                            |
| 支払金額                                                                                                    |                            |
| 13,702 円 (税込)                                                                                                    |                            |
| お支払い方法 🌆                                                                                                    |                            |
| クレジットカード                                                                                                    |                            |
|                                                                                                    | 支払方法を選択                    |
| ◎ AMEX / JCB                                                                                                    |                            |
| O Diners 22                                                                                                    | ください                       |
| コンピニ決済                                                                                                    |                            |
| ◎ セブン・オンライン 代金収納サービス 😨                                                                                                    | 【文払力法】                     |
| <ul> <li>ICノンマーレノンあえかいの法」ビ</li> <li>FAMIMA決済</li> </ul>                                                                            | <ul> <li>クレジットカ</li> </ul> |
| 【ファミリーマートお支払い方法】 ピ                                                                                                    |                            |
| <ul> <li>Lopp(決済 (一) ()</li> <li>Lopp(決済 ()</li> <li>(ローソン お支払い方面) ば</li> <li>(ローソン お支払い方面) ば</li> <li>(ローマート 大安払い方面) ば</li> </ul> | ・コンビニ決<br>・ペイジー            |
| ◎ オンライン決済 審査 월 🛄<br>[オンライン決済を支払い別約] び                                                                                              |                            |
| ペイジー決済                                                                                                    |                            |
| ○ Pay-easy Per                                                                                                    |                            |
|                                                                                                    |                            |
| mya F.C. Barcelona Japanお問合セフォーム                                                                                                   |                            |